## MacでMACアドレスを調べる(ターミナル編)

大学管理対象機器用 Microsoft 製品(Office, Windows)利用申請や、端末 VPN 申請などで Mac の MAC アドレスを記入する必要がある場合に、「ターミ ナル」でコンピューターの MAC アドレスを調べる方法を説明します。

## Step-by-step guide

- メニューバー右上のをクリックします。
  Spotlight 検索画面が表示されたら、terminal と入力します。

| Q Spotlight核 | <b></b><br>全索 |  |   |
|--------------|---------------|--|---|
|              |               |  | _ |

3. 検索結果に「ターミナル」が表示されたら、エンターキーを押すか、「ターミナル」をクリックします。

| アプリケーション        |                                                                                        |
|-----------------|----------------------------------------------------------------------------------------|
| 🧧 ターミナル         |                                                                                        |
| 定義              |                                                                                        |
| 🧧 ターミナル         | >                                                                                      |
| 📑 Finderにすべてを表示 |                                                                                        |
|                 | ターミナル<br>パージョン: 2.10                                                                   |
|                 | 種類<br>デプリケーション<br>サイズ 9.9 MB<br>作成日 2019/09/04<br>変更日 2019/09/04<br>最後に開いた日 2020/01/17 |

4. ターミナルが起動したら以下を入力してエンターキーを押します。

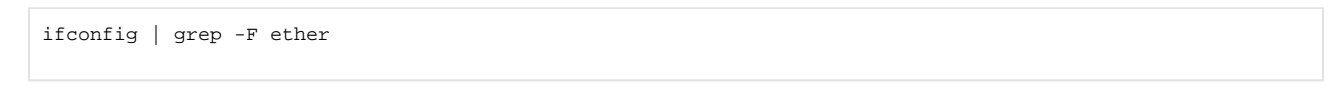

5. 以下のような出力が表示されます。"ether "に続く文字列が MAC アドレスです。

|                                                                                                    | 🛉 admin — -bash — 80×24 |
|----------------------------------------------------------------------------------------------------|-------------------------|
| <pre>[\$ifconfig   grep -F ether<br/>ether<br/>ether<br/>ether<br/>ether<br/>ether<br/>ether<br/>ether<br/>ether<br/>sther<br/>sther</pre> |                         |
|                                                                                                    |                         |

## Related articles

- 認証付き無線LAN (KITnetX) 利用の手引き
- コンテンツ管理サービス (Confluence) 利用手引き
- Microsoft 365利用手引き
- Microsoft365利用手引き(android)
- Microsoft365利用手引き(iOS)